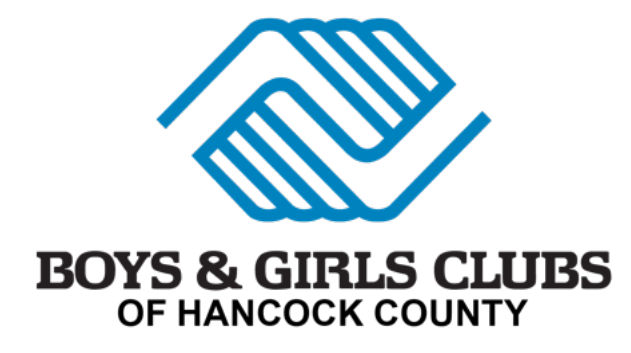

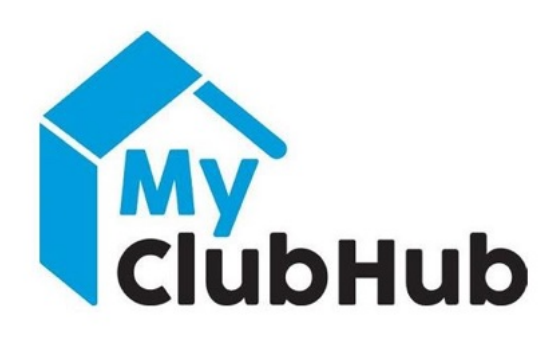

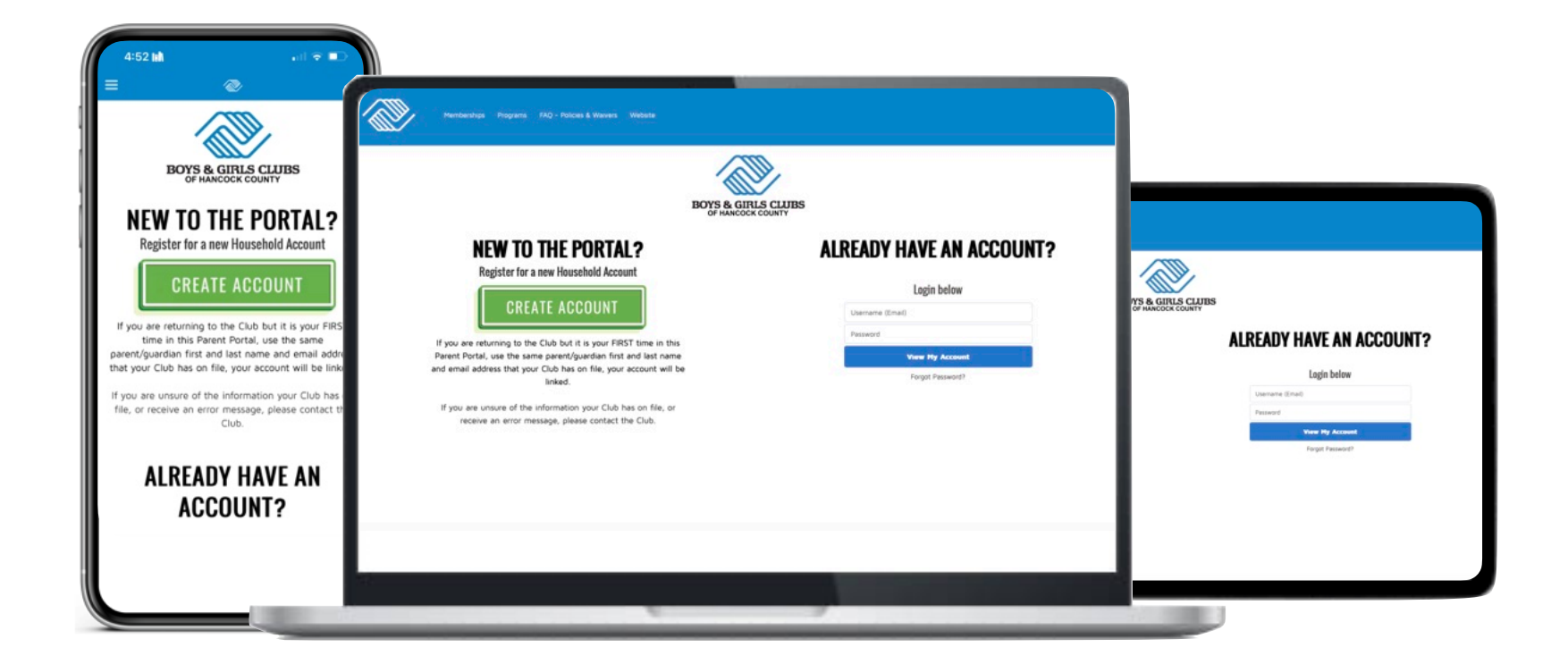

#### Where to Start

Setting up MCH Portal Account

| 1                           | 2                                                                                                    | 3                                                                                                    | 4                                                | 5                                               |
|-----------------------------|----------------------------------------------------------------------------------------------------|----------------------------------------------------------------------------------------------------|--------------------------------------------------|-------------------------------------------------|
|                             | PARENTS/GUARDIANS: Enter your information<br>below to create an account.      Create Account      *First name     Jay     Antews      *Enail     bgc.harcockcounty@gmail.com     Gender     Male     *Ciny     *Stete     T78 E Lincoln 52      *City     Greenfield     Ru     *Contry     4640     Robe in Household     Former member of BGC | Primary       Image: Image: Imag |                                                  |                                                 |
| ALREADY HAVE AN<br>Account? | Father     Harcock County?       Interested in Joining Alumni     Birthdate       Group?     May 27, 1938                                                                                                    | Pipty Poward<br>0.2014 Google                                                                                                    | Password was last changed on 3/29/2024, 5:45 PM. | Crease Memberships Browse Program Registrations |
| Create Account              | Required Details                                                                                                    | Check Email & Verify<br>Account                                                                                                    | Create Password                                  | Time to Begin<br>REGISTRATION                   |

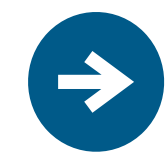

After your MCH account has been created and verified, you may now register members

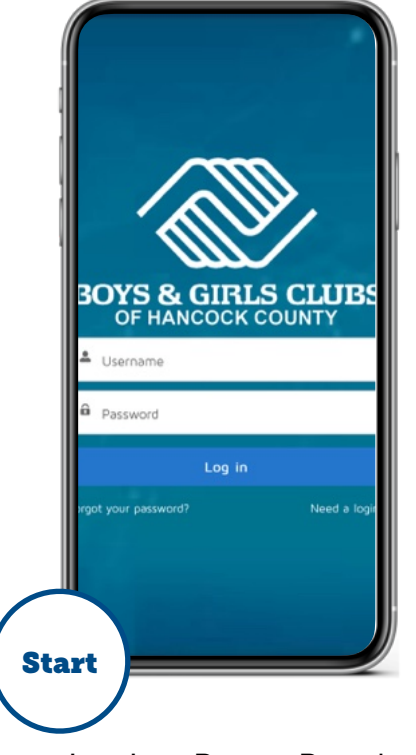

Log Into Parent Portal

New Membership

My ClubHub Complete this step for:

After-School Registration Before-School Registration

Only Break Support (Only needs to be completed once during School year) Fall Break Winter Break Spring Break

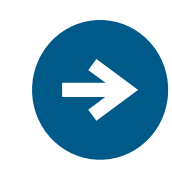

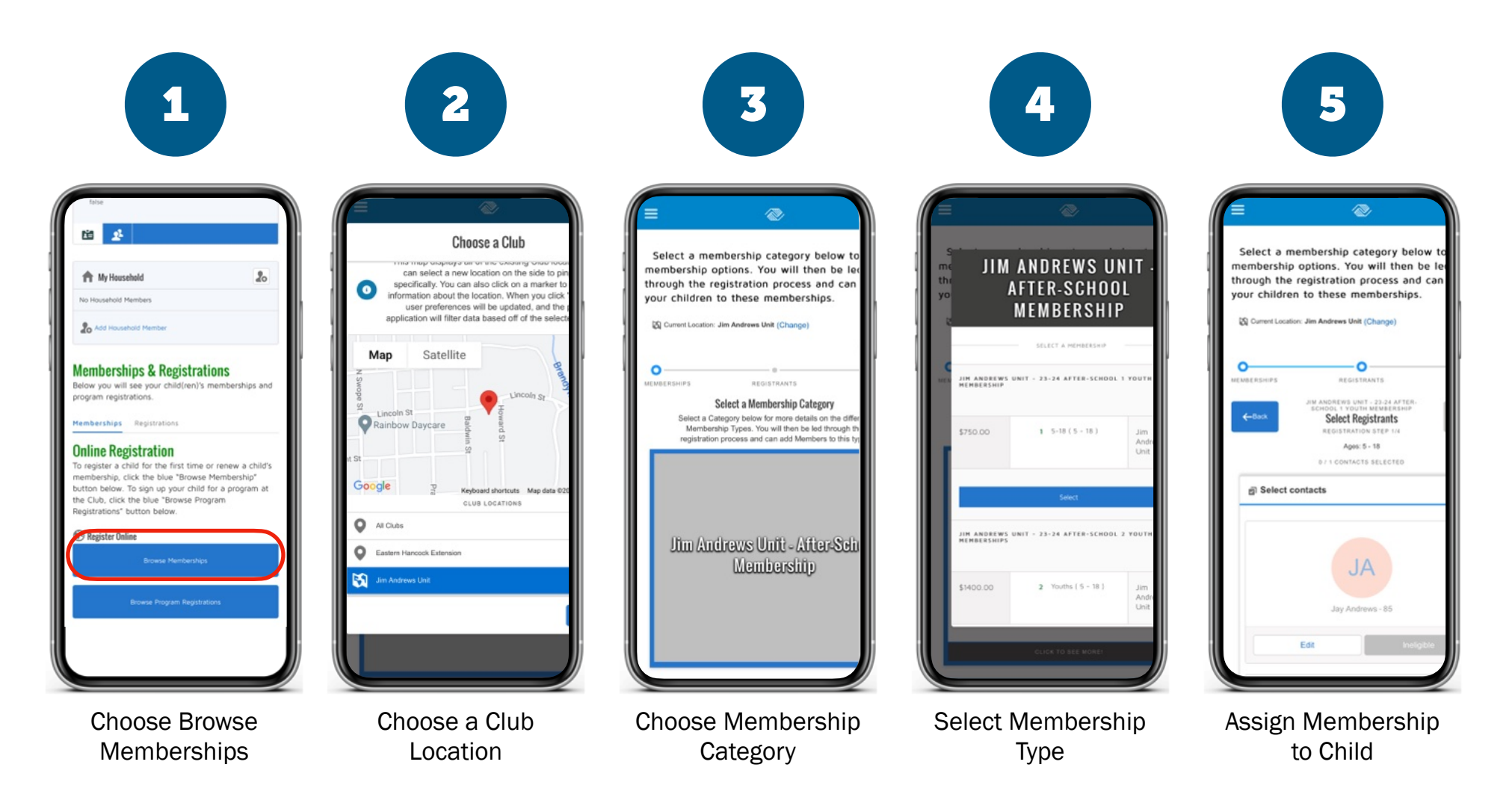

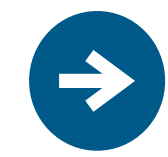

| 1                      | 2                                                                          | 3                                                                                                    | 4                                                                                                    | 5                                                                                                    |
|------------------------|----------------------------------------------------------------------------|----------------------------------------------------------------------------------------------------|----------------------------------------------------------------------------------------------------|----------------------------------------------------------------------------------------------------|
| 1) 2 CONTACTS SELECTED | Free/Reduced  Grade*                                                       | CONTRACT STATUS                                                                                                    | = 📀                                                                                                    | ← Setup Payment 0                                                                                                    |
|                        | Grade 5 👻                                                                  | Terms and Conditions                                                                                                    | Select a membership category below to<br>membership options. You will then be let                                                     | DUE NOW - DEFAULT                                                                                                    |
| JA                     | School ID Number                                                           | Parent Release                                                                                                    | through the registration process and can<br>your children to these memberships.                                                       | This section has the amounts that are payable today for your purchase. The Make Payment will allow you to enter your payment informat                                                             |
| Jay Andrews - 85       | Is your child enrolled in 21st Century Scholars?*                          | I, the parent/guardian of the minor child listed on this<br>application, for ourselves, our heirs, executors and<br>administrators, hereby refuses, waive, acouit and forever                                       |                                                                                                    | that are available for your household.                                                                                                    |
| Edt traigble           | Does your child struggle or have problems in Read-<br>ing/English?*        | discharge the Boys & Girls Clubs of Hancock County,<br>and Boys & Girls Clubs of America, their<br>representatives, successors, insurers, assigns or any<br>other person or entity associated with any of the above | MEMBERSHIPS REGISTRANTS                                                                                                    | Paid in Advance Billing Schedule Balance Total:                                                                                                    |
| AL                     | Does your child struggle or have problems in Math?*                        | organizations such as staff, directors or volunteers, from<br>all liability, claims, demands, or causes of action for any<br>and all loss, damage, injury or death and any claim of                                 | Sept. you can add more members to<br>Membership Type in the same Transa                                                               | Make Payment Pay at Club                                                                                                    |
| Jimmy Andrews - 10     | No  Is your child enrolled in Special Education?*                          | damages resulting from use of facilities owned or<br>controlled by the above organizations, or participation<br>in activities of said organizations either at or away from<br>the Club.                             | Summary                                                                                                    | 2 FUTURE DUE - DEFAULT                                                                                                    |
| Edt Unselect           | No<br>Are you interested in receiving email mes-<br>saces/alerts/updates?* | Medical Treatment<br>I give permission to the Boys & Girls Clubs of Hancock<br>County to seek emergency medical treatment for my<br>minor child if Length to method the method.                                     | Ne                                                                                                    | The amounts in this section comprise the am<br>of your purchase that will be due at a later ti<br>Using the Setup Payment Method button, you<br>create a new Stored Account to be used whe        |
|                        | Yes 👻                                                                      | for any/all costs of medical attention and treatment.                                                                                                    | Immediate Charges                                                                                                    | these are due or you can select from a list of<br>Stored Accounts that have previously been of<br>by members of your household. The Pay Fut                                                       |
| Add Household Member   | HEALTH & MEDICAL (HOLD CTRL OR CMD<br>(MAC) TO SELECT MULTIPLE ITEMS)      | Carcel Confirm                                                                                                    | JAMIY ANDREWS - JM ANDREWS UNIT - MEMBERSHIP<br>2-34 AFTR-SCHOOL 1 YOUTH<br>MEMBERSHIP<br>Patt In Adrance Billing Scholate Membership | button will make the total amount due for the<br>school year or summer ession due IMMEDU<br>rather than being spread out over the sessio<br>Once selected, Pay Future Due can not be<br>reversed. |
|                        | Diagnosed Medical Conditions*                                              | SIGNATURE Syn<br>LAST MODIFIED 3/28/2024 by Avaheurs                                                                                                    | INVEDIATE FARALES                                                                                                    | Jimmy Andrews - Jim Andrews Unit - 23-<br>24 After-School 1 Youth Membership                                                                                                    |

Select or Add Child

**Complete Questions** 

Sign Waivers

Multiple youth Choose Back to Browse and repeat the process

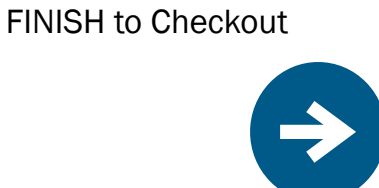

After Memberships

are Complete, Click

# **Program Registration**

Now that you are a registered member for the current session, you can access BGCHC's Program Registration options.

My ClubHub

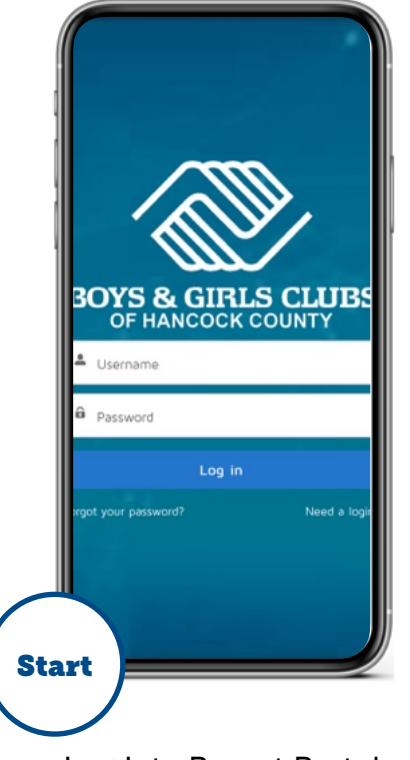

Log Into Parent Portal

Complete this step for:

Academic Success No current programs

Character and Leadership Agape Horse Therapy

School Breaks Fall Break Winter Break Spring Break Summer Break

Sports and Recreation Youth Basketball League

#### Transportation

Brandywine Elementary Greenfield Intermediate Greenfield-Central Jr. High/ High School Harris Elementary J.B. Stephens Elementary Eden Elementary/Maxwell Intermediate Weston Elementary

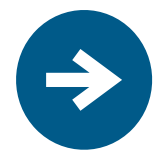

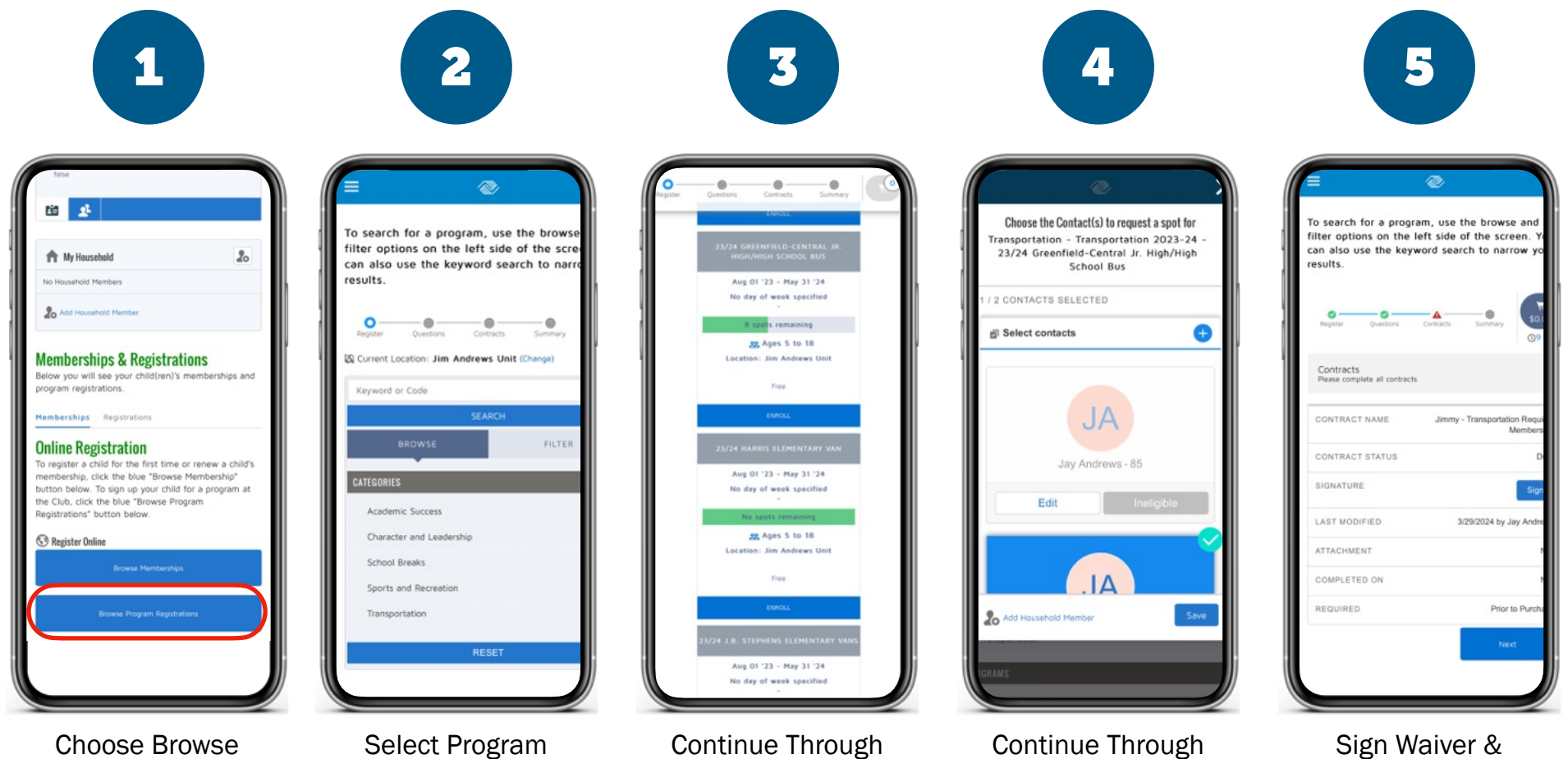

**Program Registration** 

Category

Screen Selection

Screen Selection

Checkout

Finish